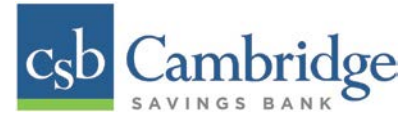

# Creating & Sending an ACH – Small Business

Only Company Administrators and Users with ACH permissions will be able to create an ACH in Business Online Banking. Company Administrators must permission any additional Users to have access to the ACH Company before the User is able to create an ACH Batch. Instructions for how to create a new ACH the Small Business Online Banking Platform are outlined below.

# Creating an ACH:

# Step 1:

From the **Dashboard** homepage, click the **Payments** tab and select **ACH Entry** from the dropdown menu.

| <u>Payments</u> | Administration.                                                                                                    |                                       |
|-----------------|----------------------------------------------------------------------------------------------------|---------------------------------------|
| Loan Payment    | ts Payments<br><u>ACH Entry</u><br><u>Wire Entry</u><br><u>Tax Payment Entry</u><br><u>Payment Approval</u><br><u>Add Payee</u> | Positive Pay<br>- <u>Positive Pay</u> |

#### Step 2:

From the Add Payee screen, select the Payments option from the list at the top of the screen.

| Da         | ashboard         | Transfe | <u>ers</u>          | ivities & Re   | <u>porting</u>           | Pay                   | <u>ments</u> <b>∨</b> | Administr    | ration. ✓  |                 |                           |   |                |
|------------|------------------|---------|---------------------|----------------|--------------------------|-----------------------|-----------------------|--------------|------------|-----------------|---------------------------|---|----------------|
| CH Entry   |                  |         |                     |                |                          |                       |                       |              |            |                 |                           |   |                |
| Filter By  |                  |         | Payees              |                |                          |                       |                       |              |            |                 |                           |   | Add Payee      |
| All Payees |                  |         | Payee Name -        | ID #           | Payee Acc<br>Set Payment | t / Bank<br>Defaults: | Date                  | Amount       | Co         | mpany           | Entry Type<br>Set Default | ۲ | Account        |
| Test       | ACH Te<br>ACH Te |         | 0719 PF Test        | ACH Test       | 074<br>211:              | (CHK)                 | 12/13/2017            | ( <b>P</b> ) | 111<br>Fun | - Test Pre<br>d | Use Default               | ۲ | Choose Account |
| Test 3     | -                |         | 719-PF Reversal     | ACH Test Revsl | 074<br>211               | (CHK)                 | 12/13/2017            | p            | 111 Fun    | - Test Pre<br>d | Use Default               | T | Choose Account |
| Submit     | Reset            |         | <u>Test</u><br>1234 |                | 123<br>011               | CHK)                  | 12/13/2017            | <b>H</b>     | 111<br>Fun | - Test Pre<br>d | Use Default               | Ŧ | Choose Account |

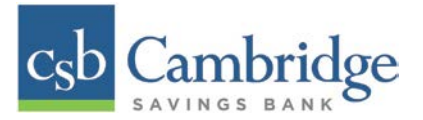

# **Step 3:**

On the *Add Payee Form*, enter the Payee information requested. Click *Add* at the bottom of the screen to continue.

| Add Payee Form          |                                |                   |  |
|-------------------------|--------------------------------|-------------------|--|
|                         | * Payee Name:                  | Test Test         |  |
| Payment Type Selections |                                |                   |  |
| Payments                |                                |                   |  |
|                         | Location:                      |                   |  |
|                         | Telephone:                     |                   |  |
|                         | * Payee's ID Number:           |                   |  |
|                         | Department/Group:              | No Group 🔻        |  |
|                         | * Payee's Account Number:      |                   |  |
| * P                     | yee's Bank ABA/Routing Number: |                   |  |
|                         | * Account Type:                | Checking  Savings |  |
| Tax                     |                                |                   |  |
| Wire                    |                                |                   |  |
|                         | Add C                          | ear Cancel        |  |

# Sending an ACH:

### Step 1:

From the Dashboard, click the *Payments* tab and select *ACH Entry* from the dropdown menu.

| <u>Payments</u>                | Administration -                                                                          |                                     |
|--------------------------------|-------------------------------------------------------------------------------------------|-------------------------------------|
| Loan Payments<br>Loan Payments | Payments<br>ACH Entry<br>Wire Entry<br>Tax Payment Entry<br>Payment Approval<br>Add Payee | Positive Pay<br><u>Positive Pay</u> |

# **Step 2:**

On the **ACH Entry** screen, input the required ACH information (Date, Amount, Entry Type, Account) next to the Payee Name that you want to make payment to and then click **Make Payment**.

| iter By                          | Payees                     |                |                       |            |        |             |             | 🛉 Add Payee    |
|----------------------------------|----------------------------|----------------|-----------------------|------------|--------|-------------|-------------|----------------|
|                                  | Payee Name -               | ID #           | Payee Acct / Bank     | Date       | Amount | Company     | Entry Type  | Account        |
| All Pavees                       |                            |                | Set Payment Defaults: | 12/13/2017 |        |             | Set Default | ¥              |
| -PF ACH Te<br>-PF ACH Te<br>Tost | 0719 PF Test               | ACH Test       | 074<br>211:           | 12/13/2017 |        | 111<br>Fund | Use Default | Choose Account |
| Test 3                           | 719-PF Reversal            | ACH Test Revsl | 074<br>211            | 12/13/2017 |        | 111<br>Fund | Use Default | Choose Account |
| Submit Reset                     | <u>Test</u><br>1234        |                | 123<br>011            | 12/13/2017 |        | 111<br>Fund | Use Default | Choose Account |
|                                  | <u>Test 3</u><br>123456789 |                | 12<br>01              | 12/13/2017 |        | 111<br>Fund | Use Default | Choose Account |

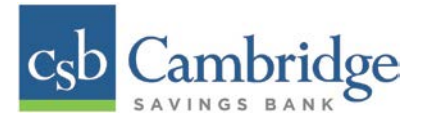

# Step 3:

Once the *Make Payment* button is clicked, you will be able to review the ACH Entry information prior to submitting. Once reviewed, click the *Submit* button at the bottom of the page to continue.

# Step 4:

Once you submit your ACH payment, you will receive a screen confirming your payment has been successfully submitted. Click the Return button at the bottom of the screen to navigate back to the **Entry Page**.